# 獲取緊急COVID-19 AnyConnect許可證

# 目錄

要獲取適用於ASA的緊急AnyConnect許可證,請執行以下步驟:

這些說明適用於傳統ASA型號5505 - 5585。 按照這些說明,您將能夠解鎖硬體的最大同時使用者 容量,並將獲得合法授權在此13週內支援任意數量的授權使用者。 在試用期(13wk)結束時,您必 須購買許可證才能繼續合法使用AnyConnect。

請訪問此處<u>https://slexui.cloudapps.cisco.com/SWIFT/LicensingUI/Quickstart</u>

#### 選擇All Licenses for username

| License Administration Portal                          | × +                           |                                                                                                    |            |                   |  |
|--------------------------------------------------------|-------------------------------|----------------------------------------------------------------------------------------------------|------------|-------------------|--|
| $\leftarrow$ $\rightarrow$ C (i) slexui.clo            | udapps.cisco.com/SWIFT/I      | LicensingUI/Qui                                                                                                    | ckstart#.  |                   |  |
| ahaha                                                  |                               |                                                                                                    |            | Worldwic          |  |
| CISCO                                                  | Products & Services           | Support                                                                                                    | How to Buy | Training & Events |  |
| Tools & Resource                                       | 9                             |                                                                                                    |            |                   |  |
| Product                                                | License Regis                 | stration                                                                                                    |            |                   |  |
| Troduct                                                | Licence rogic                 | , and a set of the set of the set |            |                   |  |
| Show: All Lio                                          | enses for Sherlock Holmes     |                                                                                                    |            |                   |  |
|                                                        |                               | SMART ACC                                                                                                    | OUNTS      |                   |  |
| No Sm                                                  | art Accounts are associated w | ith your Cisco.com                                                                                                    | n ID.      |                   |  |
| Using Smart Account can simplify your licensing tasks. |                               |                                                                                                    |            |                   |  |
| Learn more about Smart Accounts                        |                               |                                                                                                    |            |                   |  |
|                                                        |                               |                                                                                                    |            |                   |  |
|                                                        |                               |                                                                                                    |            |                   |  |
|                                                        |                               |                                                                                                    |            |                   |  |
|                                                        |                               |                                                                                                    |            |                   |  |
|                                                        |                               |                                                                                                    |            |                   |  |
|                                                        |                               |                                                                                                    |            |                   |  |

接下來選擇Get Licenses下拉選單,然後選擇Demo and Evaluation...

| ticense Administration Portal                                       | × +                                                      |                |                |                 |  |  |
|---------------------------------------------------------------------|----------------------------------------------------------|----------------|----------------|-----------------|--|--|
| ← → C ③ slexui.cloudapps.cisco.com/SWIFT/LicensingUI/Quickstart#.   |                                                          |                |                |                 |  |  |
| ululu<br>cisco                                                      | Products & Services                                      | Support        | How to Buy     | Worldwide (chan |  |  |
| Tools & Resource<br>Product<br>Show: All Lice                       | s<br>License Regi<br>nses for Sherlock Holm              | stration       |                |                 |  |  |
| PAKs or Token                                                       | s Licenses Devic                                         | ces   Transact | tions History  |                 |  |  |
| Get Licenses *                                                      | Add New PAKs/Tokens                                      | Manage Paks    | * Show Filters |                 |  |  |
| From a new PA<br>From selected                                      | <b>K</b><br>PAKs                                         | umber          | Product        |                 |  |  |
| Demo and eval<br>TelePresence s<br>TelePresence I<br>License extens | uation<br>oftware release key<br>icense to resend<br>ion |                |                |                 |  |  |
| IPS, Crypto, ot<br>Migration                                        | her                                                      |                |                |                 |  |  |
| Main to backup<br>Register ROSA                                     | <br>A HA as pair                                         |                | No PAKs F      | Found           |  |  |
|                                                                     |                                                          |                |                |                 |  |  |

您應該會看到以下螢幕。

在*產品系列*下,選擇**安全產品**。

在**產品**下,選擇AnyConnect Plus/Apex(ASA)演示許可證和緊急COVID-19許可證。

| 1. Select Product       2. Specify Target Device and Options       3. Review and Submit         Search by Keyword                                                                                                    | Get Demo and Evaluation Licenses                                                                                                    |                                                                                                    | ×       |
|----------------------------------------------------------------------------------------------------|----------------------------------------------------------------------------------------------------|----------------------------------------------------------------------------------------------------|---------|
| Search by Keyword         Make a selection from this list of products.         Product Family       Product         Cable Broadband Troubleshooter<br>Network Mgmt Products       Cisco Security MARS Demo License<br>AnyConnect Plus/Apex/ASA) Demo License and Emergency COVID-19 License         Soutry Southers       SA500 Series Security Appliances - 60-day IPS Trial License         Shouters & Switches       Cisco Security Appliances - 60-day IPS Trial License         Wireless       Cisco Security Appliances - 60-day IPS Trial License         Cisco Services for IPS trial license (Version 6.1 and later)       Cisco Security Appliances - 60-day IPS Trial License         Cisco Services for IPS trial license (Version 6.0.x and earlier)       Cisco Security Cisco Tervices for IPS trial license         Cisco Internet Cisco NAC Profiler server and Cisco NAC Collector 100 Device Demo License       Cisco Internet Cisco NAC Profiler server and Cisco NAC Collector 100 Device Demo License         Cisco Internet Web/Content Security Virtual Demo License       Cisco ASA FirePOWER Demo License         Cisco ASA FirePOWER Demo License       Email/Web Security Bundle Demo License         Email/Web Security a la carte Demo       Email/Web Security a la carte Demo | 1. Select Product   2. Specify Target De                                                                                                    | evice and Options   3. Review and Submit                                                                                                    |         |
|                                                                                                    | Search by Keyword Make a selection from this list of products. Product Family Cable Broadband Troubleshooter Network Mgmt Products Security Products Unified Communications Products Routers & Switches Wireless Energy Management | Product Cisco Security MARS Demo License AnyConnect Plus/Apex(ASA) Demo License and Emergency COVID-19 License SA500 Series Security Appliances - 60-day IPS Trial License SA540 SSL License Cisco Security Agent Demo License Cisco Services for IPS trial license (Version 6.1 and later) Cisco Services for IPS trial license (Version 6.0.x and earlier) Cisco Clean Access Evaluation License Cisco NAC Profiler server and Cisco NAC Collector 100 Device Demo License Cisco Smart Business Portal Cisco Email/Web/Content Security Virtual Demo License Identity Services Engine Cloud Policy Platform Cisco ASA FirePOWER Demo License Email/Web Security Bundle Demo License Email/Web Security a la carte Demo |         |
|                                                                                                    |                                                                                                    | Cancel Nex                                                                                                    | ~<br>ct |

#### 選擇Next。

在顯示的頁面上,提供ASA的*show version*命令輸出的**Serial Number**,並指明環境中唯一的 AnyConnect使用者總數。(附註:您無需指定智慧帳戶或虛擬帳戶資訊。)

| Get Demo and Eva                          | aluation Licenses     |              |              |            |        |           | ×     |
|-------------------------------------------|-----------------------|--------------|--------------|------------|--------|-----------|-------|
| 1. Select Product                         | 2. Specify Target Dev | ice and Opti | ons   3.1    | Review and | Submit |           |       |
|                                           |                       |              |              |            |        |           |       |
| AnyConnect Plus/Ap                        | ex(ASA) Demo License  | and Emerge   | ency COVID-1 | 19 License |        |           |       |
| <ul> <li>Serial Number:</li> </ul>        | FCH204974DJ           | <b>V</b>     |              |            |        |           |       |
| How many users do you                     | 250                   |              |              |            |        |           |       |
| intend to support in your<br>environment? |                       | _            |              |            |        |           |       |
|                                           |                       |              |              |            |        |           |       |
|                                           |                       |              |              |            |        |           |       |
|                                           |                       |              |              |            |        |           |       |
|                                           |                       |              |              |            |        |           |       |
|                                           |                       |              |              |            |        |           |       |
|                                           |                       |              |              |            |        |           |       |
|                                           |                       |              |              |            |        |           |       |
|                                           |                       |              |              |            |        |           |       |
|                                           |                       |              |              |            |        |           |       |
|                                           |                       |              |              |            |        |           |       |
|                                           |                       |              |              |            |        |           |       |
|                                           |                       |              |              |            |        |           |       |
|                                           |                       |              |              |            | Canaal | Draulaura | Neut  |
|                                           |                       |              |              |            | Cancel | Previous  | INext |

按「*Next*」(下一步)。

在最後一頁上,確保您的電子郵件地址正確(如果沒有選擇Add以新增新的電子郵件地址),然後按一下Submit。

| 1. Select Product      | 2. Specify Target Device a       | and Options   3. Review and Submit                                              |
|------------------------|----------------------------------|---------------------------------------------------------------------------------|
| Recipient and Ov       | vner Information                 |                                                                                 |
| Enter multiple email a | ddresses separated by commas.You | r License Key will be emailed within the hour to the specified email addresses. |
| * Send To:             | SherlockHolmes@cisco.com         | Add                                                                             |
| K End User:            | Holmes, Sherlock 💌               | Edit                                                                            |
| License Request        |                                  |                                                                                 |
| Serial Number          |                                  | Users                                                                           |
| CH204974DJ             |                                  | 250                                                                             |
| SKU Name               | Qty                              |                                                                                 |
| TRL-AC-APX-P=          | : 1                              |                                                                                 |
|                        |                                  |                                                                                 |
|                        |                                  |                                                                                 |
|                        |                                  |                                                                                 |
|                        |                                  |                                                                                 |
|                        |                                  |                                                                                 |
|                        |                                  |                                                                                 |

您可以通過選擇Download按鈕直接從螢幕下載新許可證。此外,許可證將在幾分鐘內通過電子郵件傳送給您。

| License Request Status                                                                                                    |                |
|----------------------------------------------------------------------------------------------------|----------------|
| The License has been sent to - user@cisco.com                                                                                                    |                |
| Thank you for registering your product with Cisco System's. If you have not received an email wit<br>1 hour, please send an email to ac-temp-license-request@cisco.com with your registration details<br>or contact GLO support. Contact numbers provided in the Contact Us link. Check that Junk/Span<br>email folders allow email from "do-not-reply@cisco.com". | hin<br>s,<br>n |
| Use this transaction ID to view status on the "Manage > Transactions History".<br>Transaction Id: TRXREQEPTXOEXED                                                                                                    |                |
| Please provide feedback Let Cisco know how to improve this experience.                                                                                                    |                |
| Close Download                                                                                                    |                |

## 將新的AnyConnect許可證應用到ASA

在許可證檔案的底部,您將找到您的**啟用金鑰**。 請參閱下面的示例:

| This is a time-based license valid for 13  | weeks.            |                |
|--------------------------------------------|-------------------|----------------|
| (ASA 8.0.4+ or ASA 8.1.2+ required)        |                   |                |
| (interest of the other states,             |                   |                |
| Failover :                                 | Enabled           |                |
| Encryption-DES :                           | Enabled           |                |
| Encryption-3DES-AES :                      | Disabled          |                |
| Security Contexts :                        | Default           |                |
| GTP/GPRS :                                 | Disabled          |                |
| AnyConnect Premium Peers :                 | 250               |                |
| Other VPN Peers :                          | Default           |                |
| Advanced Endpoint Assessment :             | Enabled           |                |
| AnyConnect for Mobile :                    | Enabled           |                |
| AnyConnect for Cisco VPN Phone :           | Enabled           |                |
| Shared AnyConnect Premium License server : | Disabled          |                |
| Shared License :                           | Disabled          |                |
| UC Phone Proxy Sessions :                  | Default           |                |
| Total UC Proxy Sessions :                  | Default           |                |
| AnyConnect Essentials :                    | Disabled          |                |
| Botnet Traffic Filter :                    | Disabled          |                |
| Intercompany Media Engine :                | Disabled          |                |
| IPS Module :                               | Disabled /        | Activation Key |
| Cluster License :                          | Disabled          | cervation key  |
| vCPUs :                                    | 0                 |                |
|                                            |                   |                |
|                                            |                   |                |
| THE FOLLOWING ACTIVATION KEY IS VALID FOR: |                   |                |
| ASA SOFTWARE RELEASE 8.2+ ONLY.            |                   |                |
|                                            |                   |                |
| Platform = asa                             |                   |                |
|                                            |                   |                |
| FCH204974DJ: 8960b3ce e1c0a20f 7d8e37d7    | d68862ef c1238fa4 |                |
|                                            |                   |                |
|                                            |                   |                |
|                                            |                   |                |

通過轉到ASA並進入配置模式(conf t)並鍵入:

ASA(config)# activation-key 應用許可證後,您需要:

## • 儲存配置(寫入記憶體)

這將完成臨時將AnyConnect客戶端許可證數量增加到ASA平台上的最大數量的過程。